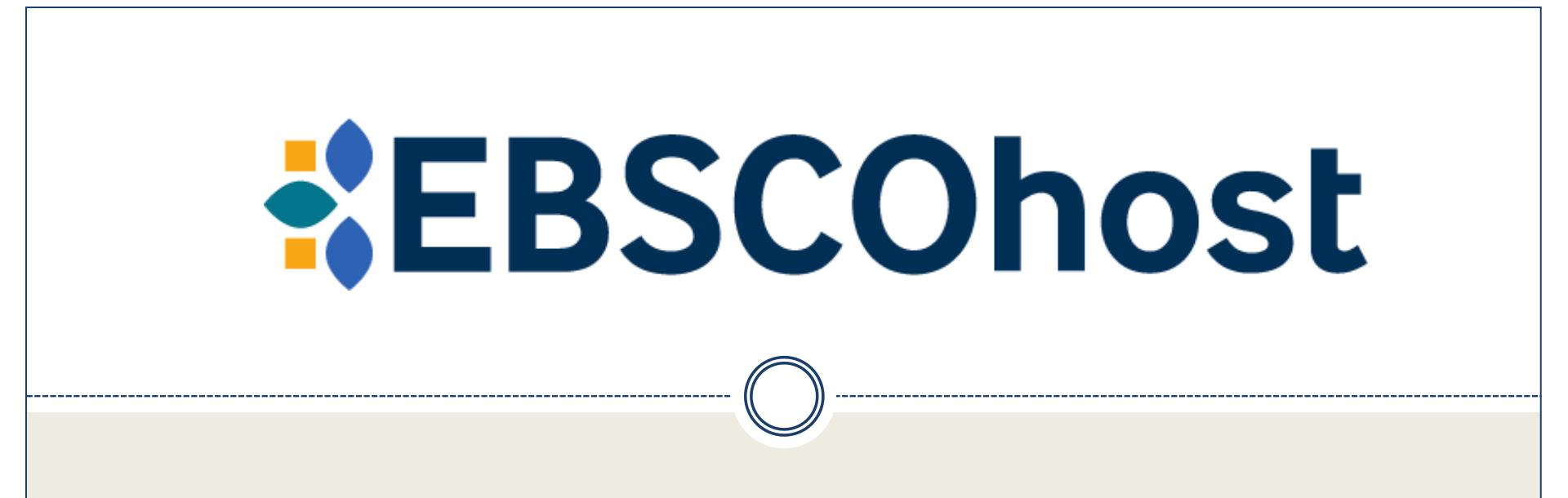

გამოყენების ინსტრუქცია

| EBSCOhost         |              |                                                |     |               |
|-------------------|--------------|------------------------------------------------|-----|---------------|
|                   |              |                                                |     |               |
| ly dashboard      |              |                                                |     |               |
| ] Overview        | Search       | articles, books, journals & m                  | ore |               |
| Projects          |              |                                                |     |               |
| Saved             | Searching: A | databases (14)                                 |     |               |
| Searches          | Search ar    | cles, books, journals & more                   |     |               |
| Viewed            | Full Text    | Peer Reviewed     Available in Library Collect |     | Advanced se:  |
| Holds & checkouts | Tur text     |                                                |     | , avanced bet |
|                   |              |                                                |     |               |
| search tools      |              |                                                |     |               |
| New search        |              |                                                |     |               |

EBSCOhost ახალი ინტერფეისი შეიცავს ბევრ გაუმჯობესებულ ოფციას, მათ შორის პერსონალიზებულ დაფებს, შედეგების სიებს, უფრო მეტ ციტირებისა და გაზიარების პარამეტრს, დეტალურ ჩანაწერს და ა.შ.

EBSCO-ს საწყის გვერდზე მონიშნულია ყველა ბაზა (All databases). თუ გვსურს ყველა ბაზაში ვეძებოთ საჭირო რესურსი ძიების ველში ჩავწერთ საძიებო ფრაზას.

## Select databases to search

At least one database must be selected. Selecting all databases for search may result in slow response time.

#### Select all

| Book Collection (EBSCOhost)             | ERIC                                                           |
|-----------------------------------------|----------------------------------------------------------------|
| MEDLINE                                 | Newspaper Source                                               |
| Health Source - Consumer Edition        | MasterFILE Elite                                               |
| Health Source: Nursing/Academic Edition | GreenFILE                                                      |
| Academic Search Elite                   | Library, Information Science & Technology Abstracts            |
| Business Source Elite                   | MasterFILE Premier Reference eBook Subscription<br>(EBSCOhost) |
| Regional Business News                  | eBook Open Access (OA) Collection (EBSCOhost)                  |

თუ ძიების განხორციელება გვსურს ერთ ან რამდენიმე ბაზაში, დავაჭერთ ღილაკს All databases და მოვნიშნავთ სასურველ ბაზას/ბაზებს.

| Demonstration Customer |                                                                                                    | ĺ                   |
|------------------------|----------------------------------------------------------------------------------------------------|---------------------|
| EBSCO                  |                                                                                                    | <b>O</b><br>MyEBSCO |
| My dashboard           |                                                                                                    |                     |
| Overview               | Search articles, books, journals & more                                                                                       |                     |
| Projects               | ······································                                                                                        |                     |
| □ Saved                | Searching: Academic Search Ultimate                                                                                           |                     |
| 🖎 Searches             | Search articles, books, journals & more                                                                                       | Q                   |
| Iviewed                |                                                                                                    |                     |
| Holds & checkouts      | Unline full text ever reviewed All time v Advanced s                                                                          | earcn               |
| Research tools         |                                                                                                    |                     |
| Q General search       |                                                                                                    |                     |
|                        | Privacy policy   Terms of use   Institutional logout   Manage my cookies<br>© 2023 EBSCO Industries, Inc. All rights reserved |                     |

 $\times$ 

| EBSCO             | Search articles, books, journals & more                                  |    |
|-------------------|--------------------------------------------------------------------------|----|
|                   | Searching: Academic Search Ultimate                                      |    |
| My dashboard      | Information technology 🛞 🔿                                               | ۲Ì |
| Overview          | O POPULAR SEARCHES                                                       | -  |
| Projects          | information technology                                                   |    |
| □ Saved           | information technology in healthcare                                     |    |
| 🖎 Searches        | information technology management                                        |    |
| Viewed            | information technology or information systems                            |    |
| Holds & checkouts | information technology in business                                       |    |
| Research tools    |                                                                          |    |
| Q General search  |                                                                          |    |
|                   |                                                                          |    |
|                   |                                                                          |    |
|                   |                                                                          |    |
|                   |                                                                          |    |
|                   | Privacy policy   Terms of use   Institutional logout   Manage my cookies |    |

სამიებო ველში ვუთითებთ სამიებო ტერმინს: საკვანმო სიტყვას, ავტორს ან სათაურს. აკრეფისას, გამოჩნდება ავტომატური შევსების ფუნქცია პოპულარული სამიებო ტერმინებით, რომლებზეც შეგვიმლიათ დავაჭიროთ მიების განსახორციელებლად.

# EBSCO

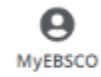

### My dashboard

|      | Overview          | Search articles, books, journals & more                                  |
|------|-------------------|--------------------------------------------------------------------------|
| ٠    | Projects          |                                                                          |
|      | Saved             | Searching: Academic Search Ultimate                                      |
| ۵    | Searches          | Information technology 🛛 😣 🔍                                             |
| ۲    | Viewed            | Online full text Peer reviewed All time V                                |
| 870  | Holds & checkouts |                                                                          |
| Rese | earch tools       |                                                                          |
| Q    | General search    |                                                                          |
|      |                   |                                                                          |
|      |                   |                                                                          |
|      |                   |                                                                          |
|      |                   |                                                                          |
|      |                   | Privacy policy   Terms of use   Institutional logout   Manage my cookies |
|      |                   | © 2023 EBSCO Industries, Inc. All rights reserved                        |

შეგვიძლია გამოვიყენოთ ნებისმიერი შეზღუდვა საძიებო ველის ქვემოთ და დავაწკაპუნოთ ლუპაზე, რათა განვახორციელოთ ძიება. ასევე შეგვიძლია გაფართოებული ძიების(Advanced search) გამოყენება მართვადი სტილის საძიებო ველებით.

# EBSCO

**O** MyEBSCO

### My dashboard

|        | Overview          | 5                |                     |          |                     |          |
|--------|-------------------|------------------|---------------------|----------|---------------------|----------|
| ٠      | Projects          | Information tech | nology 🗵            | •        | Subject terms       | ~        |
| $\Box$ | Saved             |                  |                     |          |                     |          |
| Ľà.    | Searches          | AND V s          | oftware engineering | 9        | All text            | ~        |
| ۲      | Viewed            |                  |                     | <u> </u> | All fields          | Î        |
| IPO.   | Holds & checkouts |                  |                     |          | All text            |          |
|        |                   | Add fields       |                     |          | Author              |          |
| Res    | earch tools       |                  |                     |          | Title               |          |
| Q      | General search    |                  | 1                   |          | Subject terms       |          |
|        |                   | Search options   | Thesaurus           |          | lournal title/cours | •        |
|        |                   | Online full text |                     |          | a                   | lear all |
|        |                   |                  |                     |          |                     |          |
|        |                   | Peer reviewed    |                     |          |                     |          |
|        |                   | Date Range       |                     |          |                     |          |
|        |                   | All time         |                     |          |                     |          |
|        |                   | O Past 12 months |                     |          |                     |          |
|        |                   |                  |                     |          |                     |          |

Search articles, books, journals & more

Searching: Academic Search Ultimate

გაფართოებული ძიებისას თუ გვჭირდება მეტი საძიებო ველი, დავაწკაპუნოთ ველების დამატებაზე. გამოვიყენოთ შეზღუდვები ძიების პარამეტრების ზონიდან და დავაწკაპუნოთ ძიებაზე.

| Demonstration Customer                                                                              |                                                                                                    |                                               |                     |
|----------------------------------------------------------------------------------------------------|----------------------------------------------------------------------------------------------------|-----------------------------------------------|---------------------|
|                                                                                                    | Searching: Academic Search Ultimate                                                                                                    |                                               |                     |
| EBSCO                                                                                               | (SU Information technology) AND (TX software engineering)                                                                                                    | 8 Q                                           | <b>O</b><br>MyEBSCO |
|                                                                                                    | All filters (1) Online full text 🔗 Peer reviewed All time 🗸                                                                                                    | anced search                                  |                     |
| My dashboard                                                                                        |                                                                                                    | Taxana                                        |                     |
| Overview                                                                                            | Results: 1,451                                                                                                    | ↓ <b>F</b> Relevan                            | nce 🗸               |
| Projects                                                                                            | 🔗 Peer reviewed CAcademic Journal                                                                                                    | П                                             |                     |
| □ Saved                                                                                             | Prioritizing tasks in software development: A systematic literature review.                                                                                                    | Σ                                             |                     |
| <ul> <li>Searches</li> <li>Viewed</li> <li>Holds &amp; checkouts</li> <li>Research tools</li> </ul> | Task prioritization is one of the most researched areas in <i>software</i> development. Given the huge number of<br>written on the topic, it might be challenging for IT practitioners- <i>software</i> developers, and IT project manage<br>Subjects: COMPUTER <i>software</i> development; <i>SOFTWARE engineering</i> ; <i>INFORMATION technology</i> projects;<br>engineers; SYSTEMS <i>software</i> ; Custom Computer Programming Services; +1 more<br>Published in: PLoS ONE, 4/6/2023, Academic Search Ultimate<br>By: Bugayenko, Yegor; Bakare, Ayomide; Cheverda, Arina; Farina, Mirko; Kruglov, Artem; Plaksin, Yaroslav; +2 more | of papers<br>gers-to<br>; <b>SOFTWARE</b>     |                     |
| Q General search                                                                                    | Access options       View details         Peer reviewed   Academic Journal         Análisis y revisión de softwares educativos para el aprendizaje de la programa entornos lúdicos.         The accelerated development of the information society is posing unthinkable challenges for education an Today we are in a social and cultural transformation on the verge of major changes in the educational field                                                                                                    | L <b>ción en</b><br>Id learning.<br>I through | I                   |

შეგვიძლია დავხვეწოთ ძიების შედეგები ფილტრების გამოყენებით. ამისათვის დავაჭიროთ ღილაკზე - **all** filters საძიებო ველის ქვემოთ.

| Demonstration Customer                                                      |                                                                                                    | All filters (2)                                                                                                    | ×         |
|-----------------------------------------------------------------------------|----------------------------------------------------------------------------------------------------|----------------------------------------------------------------------------------------------------|-----------|
| EBSCO                                                                       | Searching: Academic Search Ultimate         (SU Information technology) AND (TX software engineering)         Table All filters (1)         Online full text            Peer reviewed         All time         All time         Image: All filters (1)         Online full text         Peer reviewed         All time         Image: All time         Image: All time | Active filters Online full text X Past 12 months X                                                                         | Clear all |
| My dashboard                                                                | Results: 1,451                                                                                                    | <ul> <li>Online full text</li> <li>Peer reviewed</li> </ul>                                                                |           |
| Projects Saved                                                              | Peer reviewed   Academic Journal Prioritizing tasks in software development: A systematic litera                                                                                                    | ∨ Date Range (1)                                                                                                    | •         |
| <ul> <li>Searches</li> <li>Viewed</li> <li>Holds &amp; checkouts</li> </ul> | Task prioritization is one of the most researched areas in <b>software</b> development. Give<br>written on the topic, it might be challenging for IT practitioners– <b>software</b> developers<br><b>Subjects:</b> COMPUTER <b>software</b> development; <b>SOFTWARE engineering</b> ; <b>INFORMATIO</b><br>engineers; SYSTEMS <b>software</b> ; Custom Computer Programming Services; +1 more                                                                                                    | <ul> <li>All time</li> <li>Past 12 months</li> <li>Past 5 years</li> </ul>                                                 |           |
| Research tools                                                              | Published in: PLoS ONE, 4/6/2023, Academic Search Ultimate         By: Bugayenko, Yegor: Bakare, Ayomide: Cheverda, Arina; Farina, Mirko; Kruglov, Artem; Plaksin, Yarc         Access options       View details                                                                                                    | Past 10 years     Custom range                                                                                             |           |
|                                                                             | Peer reviewed   Academic Journal Análisis y revisión de softwares educativos para el aprendizaje entornos lúdicos. The accelerated development of the information society is posing unthinkable challe Today we are in a social and cultural transformation on the verge of major changes in                                                                                                    | <ul> <li>&gt; Databases</li> <li>&gt; Source Types</li> <li>&gt; Subject: Thesaurus Term</li> <li>Apply filters</li> </ul> |           |
|                                                                             | Subjects: INFORMATION & communication technologies; SOFTWARE engineering; C<br>evolution; SCHOOL environment; Computer, computer peripheral and pre-packaged                                                                                                    | Cancel                                                                                                    |           |

გამოჩნდება ყველა ფილტრი, სადაც უნდა მოვნიშნოთ სასურველი პარამეტრები. როდესაც დავასრულებთ არჩევანის გაკეთებას დავაჭიროთ ღილაკს: **Apply filters** შედეგების გასაახლებლად.

| EBSCO                | (SU Information technology) AND (TX software engineering)                                                                                                    | S Q MyEBS                                                            |
|----------------------|----------------------------------------------------------------------------------------------------|----------------------------------------------------------------------|
|                      | Peer reviewed       Past 12 months                                                                                                    | Advanced search                                                      |
| My dashboard         |                                                                                                    |                                                                      |
| Overview             | Results: 60                                                                                                    | ↓F Relevance ∨                                                       |
| Projects             | 🔗 Peer reviewed   Academic Journal                                                                                                    |                                                                      |
| □ Saved              | Prioritizing tasks in software development: A systematic literature rev                                                                                                    | view.                                                                |
| Searches             | Task prioritization is one of the most researched areas in software development. Given the huge                                                                                                    | e number of papers                                                   |
| Tiewed               | written on the topic, it might be challenging for IT practitioners-software developers, and IT pro                                                                                                    | oject managers-to                                                    |
| I Holds 9 shashouts  | Subjects: COMPUTER software development; SOFTWARE engineering; INFORMATION technolog                                                                                                    | gy projects; SOFTWARE                                                |
| EN HOIDS & CHECKOULS | Published in: PLoS ONE, 4/6/2023, Academic Search Ultimate                                                                                                    |                                                                      |
| Research tools       | By: Bugayenko, Yegor; Bakare, Ayomide; Cheverda, Arina; Farina, Mirko; Kruglov, Artem; Plaksin, Yaroslav; +2 mon                                                                                                    | e                                                                    |
| Q General search     | Access options View details                                                                                                    |                                                                      |
|                      | 🔗 Peer reviewed   Academic Journal                                                                                                    |                                                                      |
|                      |                                                                                                    |                                                                      |
|                      | Evaluating the accessibility of a PoN-enabled misuse case notation by the                                                                                                    | he red-green                                                         |
|                      | Evaluating the accessibility of a PoN-enabled misuse case notation by the colorblind community.                                                                                                    | he red-green                                                         |
|                      | Evaluating the accessibility of a PoN-enabled misuse case notation by the colorblind community.<br>In 2015, an improved version of the misuse case modeling notation designed using the Physics of the Physics of the Physi | of Notations (PoN)                                                   |
|                      | Evaluating the accessibility of a PoN-enabled misuse case notation by the colorblind community.<br>In 2015, an improved version of the misuse case modeling notation designed using the Physics of framework was proposed. Empirical data support that the new notation is more cognitively effected by the proposed of the misuse case modeling notation is more cognitively effected by the proposed of the misuse case modeling notation is more cognitively effected by the proposed of the misuse case modeling notation is more cognitively effected by the proposed of the misuse case modeling notation is more cognitively effected by the proposed of the misuse case modeling notation is more cognitively effected by the proposed of the proposed of | <b>ne reα–green</b><br>of Notations (PoN)<br>ctive than the original |

გამოყენებული ფილტრების რაოდენობა აისახება ღილაკზე all filters.

| EBSCO               | (SU Information technology) AND (TX software engineering)                                                                                                    |             |
|---------------------|----------------------------------------------------------------------------------------------------|-------------|
|                     | Peer reviewed     Past 12 months     Advanced                                                                                                    | search      |
| Ay dashboard        | Peer reviewed   Academic journal Conversational agents enhance women's contribution in online debates.                                                                                                    | L :         |
| Overview            | The advent of Artificial Intelligence (AI) is fostering the development of innovative methods of communication a                                                                                                    | nd          |
| Projects            | collaboration. Integrating AI into Information and Communication Technologies (ICTs) is now ushering in an era                                                                                                    | of          |
| □ Saved             | Subjects: INFORMATION & communication technologies; ARTIFICIAL intelligence; DIGITAL inclusion; SELF-effic<br>VIRTUAL communities; K-BUL (Afghanistan); +1 more                                                                        | acy;        |
| a Searches          | Published in: Scientific Reports, 9/4/2023, Academic Search Ultimate                                                                                                    |             |
| Viewed              | By: Hadfi, Rafik; Okuhara Shun; Haqbeen awad; Sahab, Sofia; Ohnuma, Susumu; Ito, Takayuki                                                                                                    |             |
| 剂 Holds & checkouts | Access options View details                                                                                                    |             |
|                     | Doline full text                                                                                                    |             |
| esearch tools       | DF PDF                                                                                                    |             |
| Q. General search   | AN ANALYSIS OF DEVOPS' IMPACT ON INFORMATION TECHNOLOGY                                                                                                    |             |
|                     | ORGANISATIONS: A CASE STUDY.                                                                                                    |             |
|                     | DevOps is a <b>software</b> development philosophy that involves the working together of development, operations, a other <b>software</b> development departments in order to accomplish common business objectives. However, very lit | and<br>ttle |
|                     | Subjects: INFORMATION technology, COMPUTER software development; SOUTH Africa; Custom Computer<br>Programming Services; Computer systems design and related services (except video game design and development)                        | ment)       |
|                     | Published in: South African Journal of Industrial Engineering, 2023, Academic Search Ultimate                                                                                                    |             |
|                     | By: Mudadi, A.; Lotriet, H. H.                                                                                                    |             |
|                     |                                                                                                    |             |

შედეგების სიაში ავირჩიოთ სტატია წასაკითხად წვდომის პარამეტრების ღილაკზე დაწკაპუნებით და მენიუდან სრული ტექსტის ოფციის არჩევით. თუ სრული ტექსტის მხოლოდ ერთი ვარიანტია ხელმისაწვდომი, მითითებული იქნება Access now. სტატიის შესახებ მეტი ინფორმაციის სანახავად დავაწკაპუნოთ ღილაკზე View details.

| Demonstration Customer |                                                                                                    |
|------------------------|----------------------------------------------------------------------------------------------------|
|                        | Searching: Academic Search Ultimate                                                                                 |
| EBSCO                  | (SU Information technology) AND (TX software engineering) (SU Information technology) AND (TX software engineering) |
|                        | ← Results                                                                                                    |
| My dashboard           | 😵 Peer reviewed   Article                                                                                           |
| Overview               | Conversational agents enhance women's contribution in online debates.                                               |
| Projects               | By: Hadfi, Rafik: Okuhara, Shun; Hagbeen, Jawad; Sahab, Sofia: +2 more                                              |
| □ Saved                | Access options                                                                                                    |
| 🕼 Searches             |                                                                                                    |
| Viewed                 |                                                                                                    |
| 的 Holds & checkouts    | Additional information                                                                                              |
| Research tools         |                                                                                                    |
| 0                      | Title                                                                                                    |
| General search         | Conversational agents enhance women's contribution in online debates.                                               |
|                        | Authors                                                                                                    |
|                        | Hadfi, Rafik <sup>1</sup> (AUTHOR) rofik.hadfi@i.kyoto-u.ac.jp                                                      |
|                        | Okuhara, Shun <sup>2</sup> (AUTHOR)                                                                                 |
|                        | Hagbeen, Jawad (AUTHOR)                                                                                             |
|                        | Sahab, Sofia' (AUTHOR)                                                                                              |
|                        | Tro_Takayuki <sup>1</sup> (AUTHOR)                                                                                  |
|                        | INV. INVESTIGATION (INVESTIGATION)                                                                                  |

დეტალური ჩანაწერი შეიცავს სტატიის ციტირების ინფორმაციას და ბმულებს სრულ ტექსტზე, როდესაც ის ხელმისაწვდომია. ზედა მარჯვენა კუთხეში მოცემული ოფციებით შესამლებელია შევინახოთ სტატია, გადავაკოპიროთ სხვადასხვა ფორმატში მოცემული ციტირება, დავამატოთ სტატია ჩვენს პროექტში, გავაზიაროთ მეილის მეშვეობით, ჩამოვტვირთოთ სრული ტექსტი ან ფაილი, რომელიც შეიცავს სტატიის ციტირების ინფორმაციას რამდენიმე ფორმატში.

| Conversational agent | s enhance women | 's contribution | in online debates. |
|----------------------|-----------------|-----------------|--------------------|
|----------------------|-----------------|-----------------|--------------------|

# Conversational agents enhance women's contribution in online debates.

Published in: Scientific Reports, 9/4/2023, Academic Search Ultimate

By: Hadfi, Rafik; Okuhara, Shun; Haqbeen, Jawad; Sahab, Sofia; Ohnuma, Susumu; Ito, Takayuki

#### Introduction

The advent of Artificial Intelligence (AI) is fostering the development of innovative methods of communication and collaboration. Integrating AI into Information and Communication Technologies (ICTs) is now ushering in an era of social progress that has the potential to empower marginalized groups. This transformation paves the way to a digital inclusion that could qualitatively empower the online presence of women, particularly in conservative and male-dominated regions. To explore this possibility, we investigated the effect of integrating conversational agents into online debates encompassing 240 Afghans discussing the fall of Kabul in August 2021. We found that the agent leads to quantitative differences in how both genders contribute to the debate by raising issues, presenting ideas, and articulating arguments. We also found increased ideation and reduced inhibition for both genders, particularly females, when interacting exclusively with other females or the agent. The enabling character of the conversational agent reveals an apparatus that could empower women and increase their agency on online platforms.

countries are constitutionally guaranteeing equal rights to all genders[<u>1</u>]. This progress remains, however, challenged in places where women have restricted access to services,

|            | 100                   |                      |             |    | · |
|------------|-----------------------|----------------------|-------------|----|---|
| Tab        | le of co              | ntents               |             | 1  | × |
| Can<br>equ | AI impreality in A    | ove geno<br>Afghanis | der<br>tan? |    |   |
| Soci       | al impac              | t of AI              |             |    |   |
| Imp        | ortance<br>ality      | of ICT to            | gend        | er |   |
| The 2021   | fall of K             | abul in A            | ugust       |    |   |
| Met        | hods                  |                      |             |    |   |
| Rese       | earch de              | sign                 |             |    |   |
| The        | convers               | ational a            | agent       |    |   |
| Disc       | ussion t              | opic                 |             |    |   |
| Mea        | sures                 |                      |             |    |   |
| Info       | rmed co               | nsent                |             |    |   |
| Resu       | ults                  |                      |             |    |   |
| Inte       | raction l<br>icipants | between              | E)          |    |   |
| Con        | tent dive             | ersity               |             |    |   |
|            |                       |                      |             |    |   |

0

Download

:=

Download ღილაკზე დაჭერით შეგვიძლია ჩამოვტვირთოთ და შევინახოთ სტატია ჩვენს მოწყობილობაში. ზედა მარჯვენა კუთხეში მოცემული ინსტრუმენტებით შეგვიძლია ვთარგმნოთ სტატია, გავხსნათ ან დავხუროთ სარჩევი, მოვისმინოთ სტატიის აუდიო ჩანაწერი, შევინახოთ, გავაზიაროთ, დავბეჭდოთ სტატია...

| Conversatio                   | Cite                                                                             | ×                          | Table of contents                                 |  |
|-------------------------------|----------------------------------------------------------------------------------|----------------------------|---------------------------------------------------|--|
| contributio                   | Article                                                                          | - 1                        | Can AI improve gender<br>equality in Afghanistan? |  |
| Published in: Scientific Repo | Conversational agents enhance women's contribution in online<br>debates.         |                            |                                                   |  |
| By: Hadfi, Rafik; Okuhara, Sh | Hadfi, Rafik;Okuhara, Shun;Haqbeen, Jawad;                                       | Social impact of AI        |                                                   |  |
|                               | 2023                                                                             |                            | Importance of ICT to gender                       |  |
| introduction                  | Copy citation                                                                    |                            | The fall of Kabul in August                       |  |
| The advent of Artificial In   |                                                                                  |                            | 2021                                              |  |
| communication and colla       | Please select your citation style below. Always consult your library resources f | Methods<br>Research design |                                                   |  |
| Technologies (ICTs) is nov    | requirements from your instructor. To learn more about citations and citation    |                            |                                                   |  |
| empower marginalized g        | please consult EBSCO Connect.                                                    |                            |                                                   |  |
| could qualitatively empov     | Style:                                                                           |                            | The conversational agent                          |  |
| male-dominated regions.       | MLA 9th Edition (Modern Language Assoc.)                                         | Discussion tenis           |                                                   |  |
| Kabul in August 2021. We      |                                                                                  |                            | Discussion topic                                  |  |
| genders contribute to the     |                                                                                  |                            | Measures                                          |  |
| arguments. We also foun       | Works Cited                                                                      | atao *                     | Informed consent                                  |  |
| particularly females, whe     | Scientific Reports, vol. 13, no. 1, Sept. 2023, pp. 1–13. EBSCOhost,             |                            |                                                   |  |
| enabling character of the     | https://doi.org/10.1038/s41598-023-41703-3.                                      | Results                    |                                                   |  |
| women and increase thei       |                                                                                  |                            | Interaction between                               |  |
| There have been significa     | Copy to clipboard                                                                |                            | participants                                      |  |
| countries are constitutior    |                                                                                  |                            | Content diversity                                 |  |
| remains, however, challer     |                                                                                  | Close                      |                                                   |  |
| employment and novern         |                                                                                  |                            |                                                   |  |

სტატიის ციტირებისთვის დავაწკაპუნოთ ღილაკზე: **Cite.** ჩამოსაშლელი მენიუდან ავირჩიოთ ციტირების სტილი და გადავაკოპიროთ ფორმატირებული ციტატა ჩვენს დოკუმენტში.

| ashboard          | My dashboard                                                                                                  |  |  |  |  |
|-------------------|----------------------------------------------------------------------------------------------------|--|--|--|--|
| Overview          |                                                                                                    |  |  |  |  |
| Projects          | Do more with your research                                                                                    |  |  |  |  |
| Saved             | Create an EBSCO account to organize your research projects and save                                           |  |  |  |  |
| Searches          |                                                                                                    |  |  |  |  |
| Viewed            | Create account Sign in                                                                                        |  |  |  |  |
| Holds & checkouts |                                                                                                    |  |  |  |  |
|                   | Projects (0)                                                                                                  |  |  |  |  |
| arch tools        | Vou purseable base an applicate                                                                               |  |  |  |  |
| General search    | Tou currently have no projects                                                                                |  |  |  |  |
|                   | 😯 New project                                                                                                 |  |  |  |  |
|                   | Saved (3)                                                                                                    |  |  |  |  |
|                   | Article Privacy requirements elicitation: a systematic literature review and perception analysis of IT practi |  |  |  |  |

მარცხნივ მოცემულია **My Dashboard,** სადაც ვიპოვით შენახულ ელემენტებს და პროექტებს. ამისათვის საჭიროა EBSCOhost-ში პირადი მომხმარებლის ანგარიშით შესვლა. შენახული დოკუმენტების ნახვა შესაძლებელია ნებისმიერ დროს პირადი ანგარიშით შესვლის შემდეგ.

საკუთარი ანგარიშის შექმნა შესაძლებელია ღილაკზე Create account დაწკაპუნებით.

| EBSCO |
|-------|
|-------|

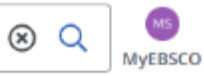

| My dashboard          | My dashboard                                                                                                    |
|-----------------------|----------------------------------------------------------------------------------------------------|
| Overview              |                                                                                                    |
| Projects              | Welcome back M                                                                                                    |
| Saved Saved Searches  | dashboard.                                                                                                    |
| I Viewed              |                                                                                                    |
| III Holds & checkouts | Projects (1) See all ->                                                                                                    |
| Research tools        | Project :<br>Climate Science<br>① Due date 5/31/2022  Project Project Proj |
|                       | See all ->                                                                                                    |
|                       | Article Privacy requirements elicitation: a systematic literature review and perception analysis of IT practi (3) 9:37 AM                                                                                                    |

პროექტები საშუალებას გვაძლევს შევაგროვოთ და მოვაწყოთ სასურველი დოკუმენტები. მაგალითად, თუ რამდენიმე კვლევით პროექტზე ვმუშაობთ, შეგვიძლიათ შევქმნათ პროექტი თითოეული მათგანისთვის, რათა შევინახოთ სტატიები სხვადასხვა თემებზე. დასაწყებად დავაჭიროთ ღილაკს: **New project.** 

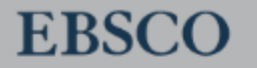

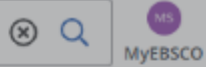

| My dashboard     Create new project     X       Overview     Welcome b     Name |                   |
|---------------------------------------------------------------------------------|-------------------|
| Overview     Projects     Welcome t     Name                                    |                   |
| Projects     Welcome t     Name                                                 |                   |
|                                                                                 |                   |
| Saved     Organize your res     dashboard     Information Technology            | 2                 |
| B     Searches       22/255                                                     |                   |
| Viewed     Due date                                                             |                   |
| Holds & checkouts         Projects (         11/30/2023         III             |                   |
| Research tools Description (optional)                                           |                   |
| Q General search Climate Scie:                                                  | Ð                 |
| © Due date 5/31                                                                 | New project       |
| 0/300                                                                           |                   |
| E Savad av                                                                      |                   |
| Cancel Create                                                                   |                   |
| Article                                                                         |                   |
| Privacy requirements elicitation: a systematic literature review and perception | analysis of IT pr |
| © 9:37 AM                                                                       |                   |

მივუთითოთ პროექტის სახელი, დრო და დავაჭიროთ: Create.

|                   | All filters (1)                                                                                                    | Online full text                             | Peer reviewed                          | All time                    | ~                            | Advanced se                                                          | arch  |            |
|-------------------|----------------------------------------------------------------------------------------------------|----------------------------------------------|----------------------------------------|-----------------------------|------------------------------|----------------------------------------------------------------------|-------|------------|
| y dashboard       | 🔗 Peer reviewed   Acad                                                                                                    | demic Journal                                |                                        |                             |                              |                                                                      |       | :          |
| Overview          | Core model of <i>information technology</i> governance system design in local government.                                                                                                    |                                              |                                        |                             |                              |                                                                      | it. 🖊 | <b>*</b> 5 |
| Projects          | <b>Information technology</b> governance (ITG) in local government is aimed at a good governance service framework.<br>Reports produced as a result of the framework's implementation help to improve governance's openness, potency, |                                              |                                        |                             |                              |                                                                      |       |            |
| Saved             | Subjects: INFORMATI                                                                                                    | ON technology:                               | INFORMATION mo                         | deling; SYST                | EMS design;                  | ; LOCAL government; INFORMAT                                         | ION   |            |
| Searches          | Published in: Telkomni                                                                                                    | Add to proj                                  | oct                                    |                             | ~                            |                                                                      |       |            |
| Viewed            | By: Amali, Lanto Ningra                                                                                                    | Add to proj                                  | ett                                    |                             | ^                            |                                                                      |       |            |
| Holds & checkouts | Access now (PD)                                                                                                    | Information Te                               | chnology                               |                             | ~                            |                                                                      |       |            |
| search tools      | New project                                                                                                    |                                              |                                        |                             |                              |                                                                      |       |            |
|                   | 😵 Peer reviewed   A                                                                                                    | Information Technology                       |                                        |                             |                              |                                                                      |       |            |
| General search    | Influence of st                                                                                                    | of st Climate Science on their intentions to |                                        |                             |                              |                                                                      |       |            |
|                   | create new info                                                                                                    | rmation tech                                 | nnotogy and to                         | elecommu                    | inications                   | s ventures.                                                          |       |            |
|                   | Businesses associated<br>start of the COVID-19                                                                                                    | d with <i>informati</i><br>pandemic due t    | on technology and<br>o transformations | telecommun<br>in working ar | ications hav<br>nd buying. C | e increased in importance since t<br>urrently, universities in Latin | he    |            |
|                   | Subjects: INFORMATI<br>GENDER; +4 more                                                                                                    | ON technology:                               | FIVE-factor model                      | of personalit               | y; INCOME;                   | POOR families; PERSONALITY;                                          |       |            |
|                   | Published in: PLoS ONE, 7/21/2023, Academic Search Ultimate                                                                                                    |                                              |                                        |                             |                              |                                                                      |       |            |
|                   | By: Barrera-Verdugo, Gust                                                                                                    | avo; Cadena-Echve                            | rría, Jaime: Villarroel-V              | llarroel, Antonic           | ); Contreras-Fu              | enzalida, Michelle                                                   |       |            |
|                   | Access options V                                                                                                    | View details                                 |                                        |                             |                              |                                                                      |       |            |
|                   | 😵 Peer reviewed   Acad                                                                                                    | demic Journal                                |                                        |                             |                              |                                                                      |       |            |
|                   | Information Tec                                                                                                    | chnology for                                 | Participatory                          | . Dynamio                   | c Adminis                    | stration of Brazilian                                                | Ш     |            |

შევინახოთ ელემენტები პროექტებში მენიუს ხატულაზე დაწკაპუნებით და შემდეგ add to project არჩევით. შემდეგ ჩამოსაშლელი მენიუდან ავირჩიოთ არსებული პროექტი ან დავაწკაპუნოთ ახალ პროექტზე ახლის დასაწყებად.